## "Save and Resume Later" Referral instructions

The end user will be able to save their partially completed form by capturing the unique form URL that can later be used in their web browser. This link can be emailed to the form user when requested by the user. It can also be copied and pasted into a file and saved for later use. When ready to revisit the form, simply click on the link and it will be displayed in your web browser or copy and paste the unique form URL into a browser. The form will reload starting at the top page with any fields that had already been filled in. Here are some functional procedures you will need to be aware of:

- 1. You will have 30 days to return and finish filling out the form, after which time the data will be lost. This timer is reset every time the user re-saves the form.
- For student safety, you will have to enter a password. You have to remember this password to get back the saved form. There is no way to recover the password. Forgetting or losing the password will require you to re-start the submission. We suggest using a password that is well known to you like your login password.
- 3. If any changes are made to the form after re-accessing it with the saved URL link and you wish to **Save and Resume Later** subsequent times, you will need to reselect the **Save and Resume Later** button and get your new link to the saved form. At this point you must use the new link. The old link remembers the old form.
- 4. Upon selecting the Save and Resume Later button, your form will be saved without any validation. That means empty or incorrect entries will be saved without question. This is helpful when you don't know the answer to an item and have to go research it and enter it later. Validation will be performed when the Next and Submit buttons are selected. You will have to reenter any uploaded files every time. The Save and Resume Later feature will not remember them.
- 5. If you do not need to **Save and Resume Later** on the current page, just select the **Next** button. The **Next** button will validate the field values on the current page and go to the next page. It will not go to the next page until the current page has no validation errors.
- 6. When the last page is reached and your form is complete, you must select the Submit button. There is no Save and Resume Later button on the last page. This will save your data in the School Age Request For Services system and send out the confirmation emails to the designated parties. Once Submit button is pressed, any prior URL links to the form will become inactive.

There is a Progress indicator which shows you how close you are to completing the form.

| Progress                                                                                                    | Next                                                                |
|----------------------------------------------------------------------------------------------------|---------------------------------------------------------------------|
|                                                                                                    |                                                                     |
|                                                                                                    |                                                                     |
|                                                                                                    |                                                                     |
|                                                                                                    |                                                                     |
| Save and Resume Later                                                                                                    |                                                                     |
| Save and Resume Later<br>Are you sure you want to lea                                                                       | ve this form and resume later? If so, please enter a password       |
| Save and Resume Later<br>Are you sure you want to lea<br>below to securely save your to                                     | ve this form and resume later? If so, please enter a password form. |
| Save and Resume Later<br>Are you sure you want to lea<br>below to securely save your to<br>Enter your save and resume passw | ve this form and resume later? If so, please enter a password form. |

| ne link below and save it in a safe place. You can use this f<br>time within the next 30 days to resume answering question | from any<br>ns on the |
|----------------------------------------------------------------------------------------------------|-----------------------|
| k, the data you have entered cannot be retrieved and you will have to the beginning.                                       | start filling         |
| rmstack.com/forms/?i-2912289-e6XnYH7x6Z                                                                                    |                       |
| ail you this link? Enter your email below and click 'Send save                                                             | and                   |
|                                                                                                    |                       |
| 355                                                                                                    |                       |
|                                                                                                    |                       |